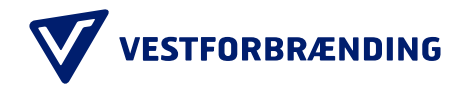

## Guide til kundeportal: Tilføjelse af køretøj

| Trin 1<br>Klik på Køretøjer i menuen til venstre.                                                                                            | VESTFORBRÆNDING<br>Kundeportal                                                                                                    |                   |               |  |  |  |
|----------------------------------------------------------------------------------------------------|----------------------------------------------------------------------------------------------------|-------------------|---------------|--|--|--|
|                                                                                                    | ::                                                                                                    | Start             |               |  |  |  |
|                                                                                                    | •                                                                                                    | Bruger            |               |  |  |  |
|                                                                                                    |                                                                                                    | Køretøjer         | ]             |  |  |  |
|                                                                                                    | <b>1</b> 2553                                                                                                    | Indkørsler        |               |  |  |  |
|                                                                                                    | Ō                                                                                                    | Kontakt           |               |  |  |  |
|                                                                                                    | ₽                                                                                                    | Log ud            |               |  |  |  |
| <b>Trin 2</b><br>Udfyld nummerplade og betalingsform.<br>Klik derefter TILFØJ.                                                               | Tilfø                                                                                                    | øj registrerii    | ngsnummer     |  |  |  |
|                                                                                                    | Angiv                                                                                                    | nummerplade       | <u>)</u>      |  |  |  |
|                                                                                                    | Vælg betalingsform                                                                                                    |                   |               |  |  |  |
|                                                                                                    | Fak<br>Kre                                                                                                    | ktura<br>editkort |               |  |  |  |
| Trin 3                                                                                                    | Bil<br>Model                                                                                                    | ALC: NO.          | anawita       |  |  |  |
| Når du har trykket tilføj bedes du bekræfte, at oplysningerne fra Motorregistret er korrekte.                                                | Registreringsnummer: Oplysningerne er hentet fra Motorregistret. Du bedes kontrollere om de                                                        |                   |               |  |  |  |
| Hvis de er korrekte, marker fluebenet og klik JA – TILMELD!<br>Hvis de ikke er korrekte, kontroller at nummerpladen er<br>indtastet korrekt. | er korrekte.<br>Det er vigtigt, at du har oplyst køretøjets rigtige registreringsnummer, da<br>det kan have betydning for, om du opkræves korrekt. |                   |               |  |  |  |
|                                                                                                    | Hvis du sælger din bil, skal du huske at ændre oplysningerne om din<br>nummerplade.                                                                |                   |               |  |  |  |
|                                                                                                    | Jeg bekræfter, at de indtastede oplysninger er korrekte og<br>at jeg har tilladelse til at tilknytte dette køretøj til en<br>betalingsaftale.      |                   |               |  |  |  |
|                                                                                                    | LUK                                                                                                    |                   | JA - TILMELD! |  |  |  |
| Trin 4<br>Her kan du se oversigten over alle dine tilknyttede<br>registreringsnumre, dato for oprettelse og ønsket<br>betalingsmåde.         |                                                                                                    |                   |               |  |  |  |

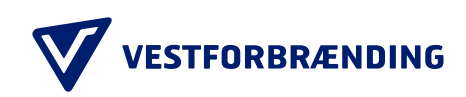

| Tilknyttede registreringsnumrer |                                |         |                     |                |      |          |   |   |  |  |  |
|---------------------------------|--------------------------------|---------|---------------------|----------------|------|----------|---|---|--|--|--|
| Registreringsnummer 🛧           | Bil                            | Model   | Oprettet            | Betalingsmåde  |      |          |   |   |  |  |  |
|                                 | (addition education difficult) | 100.000 | 01-12-2022 09:27:27 | Faktura        |      |          |   |   |  |  |  |
|                                 |                                |         |                     | Rows per page: | 50 💌 | 1-1 of 1 | < | > |  |  |  |